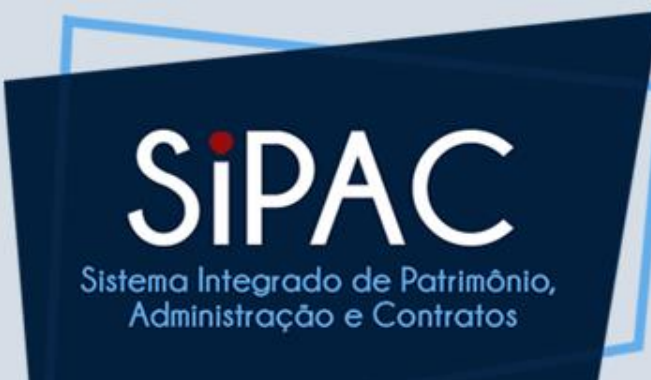

# Compra de Material SRP Agenda de Compras

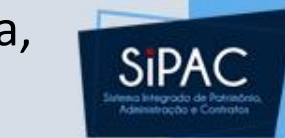

| ) | Verifique se a U | nidade   | Solicitante | está ( | correta. | Se não | estiver | correta |
|---|------------------|----------|-------------|--------|----------|--------|---------|---------|
|   | clicar no ícone: | <b>(</b> |             |        |          |        |         |         |

| UFPA - SIPAC - Sistema Integrado de Patri                         | mônio, Administração e Contratos 🛛 🗛                                      | juda? Tempo de Sessâ  | ão: 01:30 MUDAR D                               | E SISTEMA V SAIR                                                             |
|-------------------------------------------------------------------|---------------------------------------------------------------------------|-----------------------|-------------------------------------------------|------------------------------------------------------------------------------|
| SELMA MARGARETH PANTOJA                                           | Orçamento: 2018                                                           | 🎯 Módulos             | 動 Caixa Postal                                  | 🍗 Abrir Chamado                                                              |
| V DIRETORIA DE COMPRAS E SERVICOS (11.69.03)                      |                                                                           | 😋 Portal Admin.       | 🁮 Alterar senha                                 |                                                                              |
| n Requisições 📫 Comunicação 🛒 Compras 📗 Co                        | ontratos 🏼 🍓 Projetos 🔒 Orçamento 📑 Patrir                                | nônio Móvel 🧐 Protoco | olo 🤍 Telefonia 🔍 O                             | utros                                                                        |
| Não há notícias cadastradas.<br>Avis Bens ( Extr Mater Proces     | ss Requisicõ Transport Gast                                               | 1                     | Caixa Po<br>Trocar F<br>Editar Po<br>Alterar So | stal<br>foto<br>erfil<br>enha                                                |
| Abaixo estão listados os 20 últimos tópicos cadas<br>Informações: | trados.                                                                   |                       | Licitaçõ<br>Processar<br>Memora<br>Eletro       | es em<br>mento<br>DMP Contratos<br>andos<br>onicos Consulta<br>de<br>Editais |
| Clique em 🛛 🔍 para visualizat<br>Clique e                         | r informações e cadastrar comentário sob<br>em 🛛 🧕 para remover o tópico. | e o tópico.           |                                                 | PROCESSOS                                                                    |
| Título                                                            | Última Cri<br>Postagem                                                    | ado por Respos        | tas 🛃                                           | 15 🕋 +99                                                                     |
| Departamento de Educação Permanente                               | 15/03/2018                                                                | нозвв                 | 4 🔍                                             |                                                                              |
| teste                                                             | 06/03/2018                                                                | СТІС                  | 62 🔍                                            | DOCUMENTOS                                                                   |
| Projeto                                                           | 25/09/2017 E                                                              | MUFPA                 | 4 🔍                                             | 4 🖄 0                                                                        |
|                                                                   | Cadastrar Novo Tópico                                                     | ver todos os          | 1,00 -<br>0,75 -                                |                                                                              |
|                                                                   | Portal Administrativo                                                     |                       | 0,50<br>0,25<br>0,00                            |                                                                              |

 Portal Administrativo → Requisições → Material/Serviço → Solicitar em um Registro de Preços → Solicitar Material em um Registro de Preços

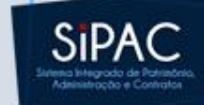

| UFPA - SIPAC - Sistema Integrado de Patrir                                                                                                    | nônio, Administração e Contratos Aj                                                                                                    | uda?   Tempo de Ses                                          | ssão: 01:30 MU                                                                                                    | DAR DE SISTEMA V SAIR                                                                                               |
|----------------------------------------------------------------------------------------------------|----------------------------------------------------------------------------------------------------|--------------------------------------------------------------|----------------------------------------------------------------------------------------------------|----------------------------------------------------------------------------------------------------|
| SELMA MARGARETH PANTOJA                                                                                                    | Orcamento: 2018                                                                                                    | Módulos                                                      | 📢 Caixa Posta                                                                                                    | I 🏷 Abrir Chamado                                                                                                   |
| DIRETORIA DE COMPRAS E SERVICOS (11.69.03)                                                                                                    |                                                                                                    | - Portal Admin.                                              | 🎅 Alterar seni                                                                                                    | ha                                                                                                    |
| <ul> <li>Comunicação Compras Compras</li> <li>Requisições Comunicação Compras</li> <li>Atividade de Campo</li> <li>Auxílio Financeiro ao Estudante</li> <li>Curso/Concurso</li> <li>Diárias/Passagem</li> <li>Hospedagem</li> <li>Infraestrutura</li> <li>Material/Serviço</li> <li>Material/Serviço Contratado</li> <li>Projetos</li> <li>Serviços (Pessoa Física/Jurídica)</li> <li>Suprimento de Fundos</li> </ul> | Almoxarifado<br>Compra<br>Solicitar em um Registro de Preços<br>Solicitar em uma Intenção<br>Catálogo                                                                                                 | ônio Móvel Proto                                             | Atterar sem<br>ocolo S Telefonia<br>Ca<br>Tr<br>Ed<br>Atterar<br>Acompanhar Re<br>Modificar Requis<br>Solicitar Materia | ixa Postal<br>ocar Foto<br>litar Perfil<br>erar Senha<br>quisições Enviadas<br>sição<br>al em um Registro de Preços |
| Viagem<br>Buscar Requisições<br>Estornar/Cancelar Requisição<br>Retornar Requisição                                                                                                    | Consultar Carrinnos de Compras Abertos<br>Consultar Disponibilidade em Estoque<br>Materiais em Requisições Enviadas para Rej<br>Requisições de Material por Unidade de Cus<br>Última<br>Doctagem Cria | gistro de Preços<br>to e Solicitante<br><b>Ido por Respo</b> | ostas                                                                                                    | PROCESSOS                                                                                                    |
| Departamento de Educação Permanente                                                                                                    | 15/03/2018 H                                                                                                    | UJBB                                                         | 4 🔍 📃                                                                                                    |                                                                                                    |
| teste                                                                                                    | 06/03/2018                                                                                                    | CTIC                                                         | 62 🔍                                                                                                    | DOCUMENTOS                                                                                                    |
| Projeto                                                                                                    | 25/09/2017 EN                                                                                                    | 1UFPA                                                        | 4 🔍 📄                                                                                                    |                                                                                                    |
|                                                                                                    | Cadastrar Novo Tópico                                                                                                    | Ver todos o                                                  | s Tópicos                                                                                                    |                                                                                                    |
|                                                                                                    | Portal Administrativo                                                                                                    |                                                              | 0,5<br>0,2<br>0,0                                                                                                    | 50 -                                                                                                    |

SIPAC | Centro de Tecnologia da Informação e Comunicação (CTIC) - (91) 3201-7288/7808/7802/7391/7800/2061 | Copyright © 2005-2018 - UFRN - 071df12df5ca.aurora1 - v4.32.30\_21

 Após clicar em "Solicitar Material em um Registro de Preço", aparecerá uma tela com todos os Pregões divulgados para a 1ª Agenda de Compras 2018. Escolha o Pregão (PR) [<sup>(</sup>)]

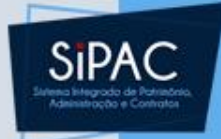

| UFPA - SIPAC - Sistema Integ                                     | rado de Patrimônio, Administração                                        | e Contratos Aj                            | uda? Tempo de Sessã      | o: 01:30 MUDAR DE       | SISTEMA V SAIR    |
|------------------------------------------------------------------|--------------------------------------------------------------------------|-------------------------------------------|--------------------------|-------------------------|-------------------|
| SELMA MARGARETH PANTOJA                                          |                                                                          | Orçamento: 2018                           | 🍘 Módulos                | 🔥 Caixa Postal          | 🍗 Abrir Chamado   |
| OIRETORIA DE COMPRAS E SERVICOS (1                               | 1.69.03)                                                                 |                                           | 😋 Portal Admin.          | 👮 Alterar senha         |                   |
| Portal Administrativo > Regis                                    | tro de <b>P</b> reço <b>V</b> igente                                     |                                           |                          |                         |                   |
|                                                                  |                                                                          |                                           |                          |                         |                   |
| O registro de preço é destinad<br>única compra.                  | o para aquisições de produtos que apr                                    | esentam um consumo fr                     | equente, assim a instit  | uição atende a todas as | s demandas em uma |
| Nesta tela são listados todos o                                  | s registros de preços vigentes. Para re                                  | efinar a busca utilize o fo               | rmulário abaixo.         |                         |                   |
| A partir do registro de preço se<br>materiais que melhor atendem | erá possível consultar a ata com os ite<br>o as necessidades da unidade. | ns que existem no proce                   | esso e os seus saldos. D | Desta forma será possív | el solicitar os   |
| ·                                                                |                                                                          |                                           |                          |                         |                   |
|                                                                  |                                                                          |                                           |                          |                         |                   |
|                                                                  |                                                                          | Buscar                                    |                          |                         |                   |
| O Mat                                                            | erial                                                                    |                                           |                          |                         |                   |
| Gru                                                              | po de Material TODOS                                                     |                                           | ¥                        |                         |                   |
| For                                                              | necedor                                                                  |                                           |                          |                         |                   |
| O Títu                                                           | ilo do Reg. Preço                                                        |                                           |                          |                         |                   |
| • Tod                                                            | os os Reg. Preços                                                        |                                           |                          |                         |                   |
|                                                                  | В                                                                        | uscar Cancelar                            |                          |                         |                   |
|                                                                  |                                                                          |                                           |                          |                         |                   |
|                                                                  | <ul><li>Solic</li><li>●: Processo I</li></ul>                            | itar 🔍: Visualizar A<br>nterno 🖕 Processo | ta<br>Externo            |                         |                   |
|                                                                  | Clique nos títulos das colu                                              | unas para definir a oro                   | lenação desejada.        |                         |                   |
|                                                                  | Lista de                                                                 | REGISTROS DE PREÇOS                       |                          |                         |                   |
| 🐣 Licitação 🛛 🐣 Validade                                         | da Ata 🛛 🐣 Material Licitado                                             |                                           |                          |                         |                   |
| <ul> <li>PR 11/2017 - UFPA 23/05,</li> </ul>                     | 2018 RAÇÃO BALANCEADA PAR                                                | RA RATOS E CAMUNDON                       | IGOS                     |                         | ٩ 🔍               |
| Objeto: RAÇÃO ANIMAL                                             | (00.10                                                                   |                                           |                          |                         |                   |
| <ul> <li>PR 54/2017 - UFPA 27/12,</li> </ul>                     |                                                                          |                                           |                          |                         |                   |
| • PR 1/2016 - IF DO PARA 03/05,                                  | 2018 REFRIGERAÇÃO, A SEREI                                               | M EXECUTADOS NAS IN                       | STALAÇÕES DA UFPA E      | M BELÉM E ANANINDEU     | JA IA             |

 De posse da lista dos itens de interesse da Unidade Solicitante, (conforme Plano de Compras de sua Unidade) selecione o fornecedor [③].

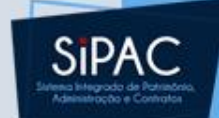

| UFPA - SIPAC                               | - Sistema Integrado de Patrimôn                | io, Administração e Contra    | atos Aj        | uda?   Tempo de S  | Gessão: 01:29    | - MUDAR DE     | SISTEMA 🔻        | SAIR |
|--------------------------------------------|------------------------------------------------|-------------------------------|----------------|--------------------|------------------|----------------|------------------|------|
| SELMA MARGARETH P                          | ALOTA                                          | Orç                           | amento: 2018   | 🎯 Módulos          | 🍗 Abrir C        | hamado         | 📲 Portal Admir   | n.   |
| 🔮 DIRETORIA DE COMP                        | RAS E SERVICOS (11.69.03)                      |                               |                | Alterar senha      |                  |                |                  |      |
| PORTAL ADMINIST                            | ATIVO > SOLICITAÇÃO DE MATERIAL                | L PARA REGISTRO DE PREÇO      |                |                    |                  |                |                  |      |
|                                            |                                                |                               |                |                    |                  |                |                  |      |
|                                            |                                                |                               |                |                    |                  |                |                  |      |
|                                            |                                                |                               |                |                    |                  |                |                  |      |
| Atenção usuários! (<br>ao DCF o envio da i | o prazo de entrega do material/serviç<br>iota. | ço é contado a partir do rece | bimento da No  | ta de Empenho pelo | o fornecedor, po | r isso solicit | em o quanto ante | es   |
| A solicitação de Mat                       | erial de Registro de Preco é feita por         | r Fornecedor. Apenas fornece  | dores que pos  | suem itens ganhos  | serão listados.  | Clique na op   | cão Selecionar   |      |
| para o fornecedor e                        | scolhido de acordo com os itens da a           | ata.                          |                |                    |                  |                |                  |      |
|                                            |                                                |                               |                |                    |                  |                |                  |      |
|                                            | Processo de Compra: 23073.0093                 | 374/2018-70 Licitação: PR :   | 11/2017 - UFP/ | A Validade da Ata  | : 24/05/2017 a   | 23/05/2018     | 3                |      |
|                                            |                                                | () a l                        |                |                    |                  |                |                  |      |
|                                            |                                                | Sel                           | ecionar        |                    |                  |                |                  |      |
| Deeñe Cesiel                               |                                                | FORNECEDORES F                | ARTICIPANTES   |                    |                  |                |                  |      |
|                                            |                                                |                               |                |                    |                  |                |                  | ۵    |
|                                            |                                                |                               |                |                    |                  |                |                  |      |
|                                            |                                                |                               |                |                    |                  |                |                  |      |
| A partir desta opção                       | será permitida a busca de todos ou             | entre todos os itens desta A  | ta.            |                    |                  |                |                  |      |
|                                            |                                                |                               |                |                    |                  |                |                  |      |
|                                            |                                                | BUSCAR TTE                    | м ра Ата       |                    |                  |                |                  |      |
| Consult                                    |                                                | DUSCAR IT                     |                |                    |                  |                |                  |      |
| Consul                                     | Nome                                           |                               |                |                    |                  |                |                  |      |
|                                            | None,                                          |                               |                |                    |                  |                |                  |      |
| OP                                         | OES DE VISUALIZAÇÃO                            |                               |                |                    |                  |                |                  |      |

Ordenar por: 💿 Material 🔘 Fornecedor

Buscar << Voltar

Portal Administrativo

 Após selecionar o Fornecedor, serão listados todos os itens do respectivo Fornecedor, onde cada item desejado deverá ser incluido na Requisição clicando no ícone [③].

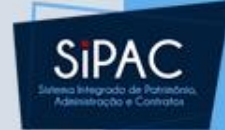

|                                                                                                    | - · · · · · · · · · · · · · · · · · · ·                                                                                         | Mádulac                                                             | Caiva Bactal                                                      | Abrin Chamada                                  |
|----------------------------------------------------------------------------------------------------|----------------------------------------------------------------------------------------------------|---------------------------------------------------------------------|-------------------------------------------------------------------|------------------------------------------------|
|                                                                                                    | Orçamento: 2018                                                                                                    | Modulos                                                             |                                                                   |                                                |
| G DIRETORIA DE COMPRAS E SERVICOS (11.09.05)                                                                                                    |                                                                                                    |                                                                     | Alterar Sellina                                                   |                                                |
| Portal Administrativo > Solicitação de Materia                                                                                                    | L PARA REGISTRO DE PREÇO                                                                                                    |                                                                     |                                                                   |                                                |
|                                                                                                    |                                                                                                    |                                                                     |                                                                   |                                                |
| Neste passo deve-se buscar e selecionar itens para serem                                                                                                    | inseridos na solicitação.                                                                                                    |                                                                     |                                                                   |                                                |
| ATENÇÃO:                                                                                                    |                                                                                                    |                                                                     |                                                                   |                                                |
| <ul> <li>Não é permitido ultrapassar o saldo disponível tota</li> <li>Caso a quantidade solicitada ultrapasse o saldo dis<br/>DMP.</li> </ul>                                          | l.<br>ponível ou a unidade não tenha participac                                                                                 | lo do processo de co                                                | mpra, a solicitação deve                                          | rá ser autorizada pelo                         |
| ΙΝΓΟ                                                                                                    | RMAÇÕES SOBRE A SOLICITAÇÃO DE REGIS                                                                                            | TRO DE PREÇO                                                        |                                                                   |                                                |
| Processo de Compra: 23073.009374/201                                                                                                    | 18-70                                                                                                    |                                                                     |                                                                   |                                                |
| Licitação: PR 11/2017 - UFPA                                                                                                    | λ.                                                                                                    |                                                                     |                                                                   |                                                |
| Validade da Ata: 24/05/2017 a 23/05/                                                                                                    | 2018                                                                                                    |                                                                     |                                                                   |                                                |
| Fornecedor: PURINORTE LTDA - 0                                                                                                    | 0.970.448/0001-38                                                                                                    |                                                                     |                                                                   |                                                |
| Consultar por:<br>Código: 0                                                                                                    | Buscar Item da Ata do Fornec<br>Todos O Código O Nome                                                                           | EDOR                                                                |                                                                   |                                                |
| Nome:                                                                                                    |                                                                                                    |                                                                     |                                                                   |                                                |
|                                                                                                    | Buscar << Voltar Cancelar                                                                                                    |                                                                     |                                                                   |                                                |
|                                                                                                    |                                                                                                    |                                                                     |                                                                   |                                                |
| 🕥: Incluir Mate                                                                                                    | rial 🛛 👴: Item Cancelado 🛁 👌 : Item Blo                                                                                         | oqueado 🛛 😑: Item                                                   | Restrito                                                          |                                                |
|                                                                                                    | Itens da Ata                                                                                                    |                                                                     |                                                                   |                                                |
| Item Material Unidade                                                                                                    | Valor Marca                                                                                                    | Saldo S                                                             | Saldo Und.                                                        | Prazo de Entrega                               |
| • 1 300600000002 Saco                                                                                                    | R\$ 120,00 PRESENCE                                                                                                    | 510                                                                 | 510                                                               | 10 📀                                           |
| ITEM 1 - RAÇÃO PARA RATOS E CAMUNDONGO                                                                                                    | 5                                                                                                    |                                                                     |                                                                   |                                                |
| Ração para biotério para alimentação de ratos e cam<br>quantidades adequadas, granulada - pelotas com 10<br>Outras Especificações:<br>Ração estrusada autolavável com embalagem exterr | nundongos com formato cilindrico, 25% de<br>,0 a 15 mm de diâmetro de 20 a 30 mm d<br>na de papel kraft e peso de 20 kg com cor | e conteúdo protéico,<br>de comprimento, sao<br>nposicão básica cont | adição de vitaminas e s<br>to de 20K.<br>tendo milho moído, farel | ais minerais em<br>o de soja, farelo de trigo, |

Em seguida, selecione a unidade Autorizadora de Saldo (Diretoria de Compras e Serviços), depois, informe a quantidade solicitada, e no campo Observações informe o Ptres e o PI. NÃO PODEM HAVER DOIS PI's na mesma requisição. Em seguida, clique em Incluir.

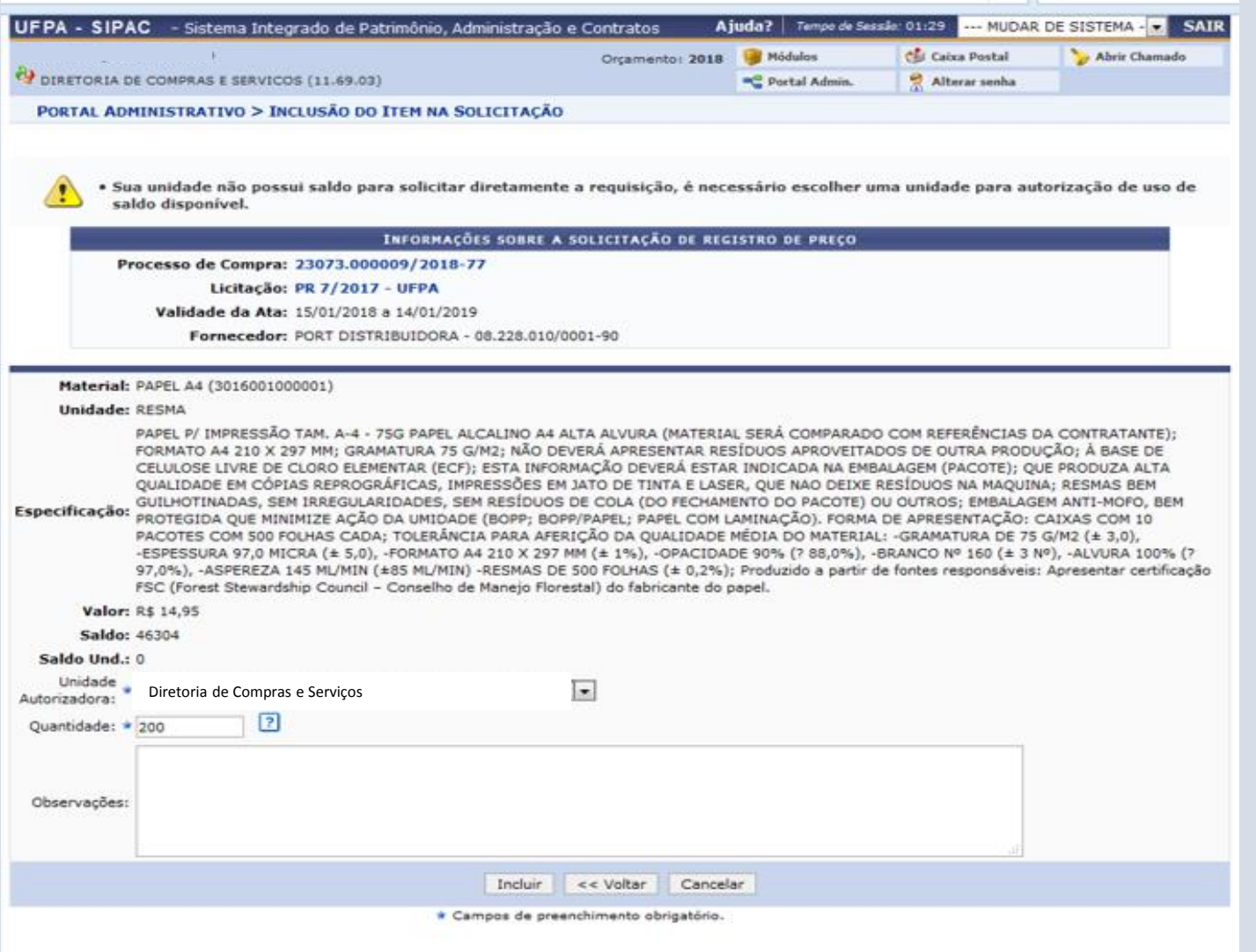

SIPA

- Para inserir outro item do mesmo Fornecedor, clique em Inserir Novo Item.
- Para concluir a Requisição, selecione a Modalidade de Empenho ("Ordinário") e informe o PI no campo Observações. Clique em Gravar (caso deseje realizar alguma alteração futuramente antes de enviar) ou Enviar (caso tenha certeza de que está tudo certo).

| SELMA MARGARETH PANTOJA                                                                                                    | Orçamento: 2018                                                             | 🎯 Módulos                   | 🍗 Abrir Chamado | 📲 Portal Adı | min. |
|----------------------------------------------------------------------------------------------------|-----------------------------------------------------------------------------|-----------------------------|-----------------|--------------|------|
| OIRETORIA DE COMPRAS E SERVICOS (11.69.03)                                                                                                    |                                                                             | 🔗 Alterar senha             |                 |              |      |
| Portal Administrativo > Solicitação de Material para Registro                                                                                                    | DE PREÇO                                                                    |                             |                 |              |      |
|                                                                                                    |                                                                             |                             |                 |              |      |
| Neste passo, o usuário deve inserir os materiais que deseja solicitar. Para is                                                                                                    | so basta selecionar a op                                                    | ção <b>Inserir Material</b> |                 |              |      |
| Caso deseje fazer a solicitação utilizando um outro fornecedor, selecione a o<br>Caso deseje apenas gravar sua solicitação para possíveis alterações posterio<br>Caso deseja gravar e enviar ao atendimento sua solicitação, selecione a opç | pção <b>Mudar Forneced</b><br>pres, selecione a opção (<br>ão <b>Enviar</b> | or<br>Gravar                |                 |              |      |
| EMPENHO ORDINÁRIO: Pagamento deve ocorrer de uma só vez.<br>EMPENHO GLOBAL: Pagamento poderá ser parcelado.                                                                                                    |                                                                             |                             |                 |              |      |
| Informações sobre a                                                                                                    | SOLICITAÇÃO DE REGIS                                                        | TRO DE PREÇO                |                 |              |      |
| Processo de Compra: 23073.009374/2018-70                                                                                                    |                                                                             |                             |                 |              |      |
| Licitação: PR 11/2017 - UFPA                                                                                                    |                                                                             |                             |                 |              |      |
| Validade da Ata: 24/05/2017 a 23/05/2018                                                                                                    |                                                                             |                             |                 |              |      |
| Fornecedor: PURINORTE LTDA - 00.970.448/0001-3                                                                                                    | 8                                                                           |                             |                 |              |      |
| Requisição custeada com orçamento de um CONVÊNIO?                                                                                                    | lão                                                                         |                             |                 |              |      |
| Modalidade de Empenho: 🔺SELECIONE 🔻                                                                                                    |                                                                             |                             |                 |              |      |
| Observações:                                                                                                    |                                                                             |                             |                 |              |      |
|                                                                                                    |                                                                             |                             |                 |              |      |
|                                                                                                    |                                                                             |                             |                 |              |      |
| Campos de preenc                                                                                                    | himento obrigatório                                                         |                             | //              |              |      |
|                                                                                                    | innente obligatorio.                                                        |                             |                 |              |      |
| 🤯: Alterar dados d                                                                                                    | o Material 🛛 🧕 : Rem                                                        | over Material               |                 |              |      |
| Dados do                                                                                                    | PEDIDO DE MATERIAI                                                          | 5                           |                 |              |      |
| Item da<br>Ata Descrição do Material                                                                                                    | Unid.                                                                       | Quant.                      | Valor           | Total        |      |
| 1 ITEM 1 - RAÇÃO PARA RATOS E CAMUNDONGOS                                                                                                    | Saco                                                                        | 10                          | R\$ 120,00      | R\$ 1.200,00 | 🥪 🥑  |
|                                                                                                    |                                                                             | Valor total da              | a requisição:   | R\$ 1.200,00 |      |
|                                                                                                    |                                                                             |                             |                 |              |      |
| Inserir Novo M                                                                                                    | aterial Mudar Forne                                                         | cedor                       |                 |              |      |
| Crown                                                                                                    | Enviar Cancolar                                                             |                             |                 |              |      |
| Glava                                                                                                    | Linviai Cancelai                                                            |                             |                 |              |      |

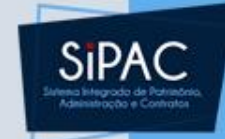

#### Anote o número da Requisição informado.

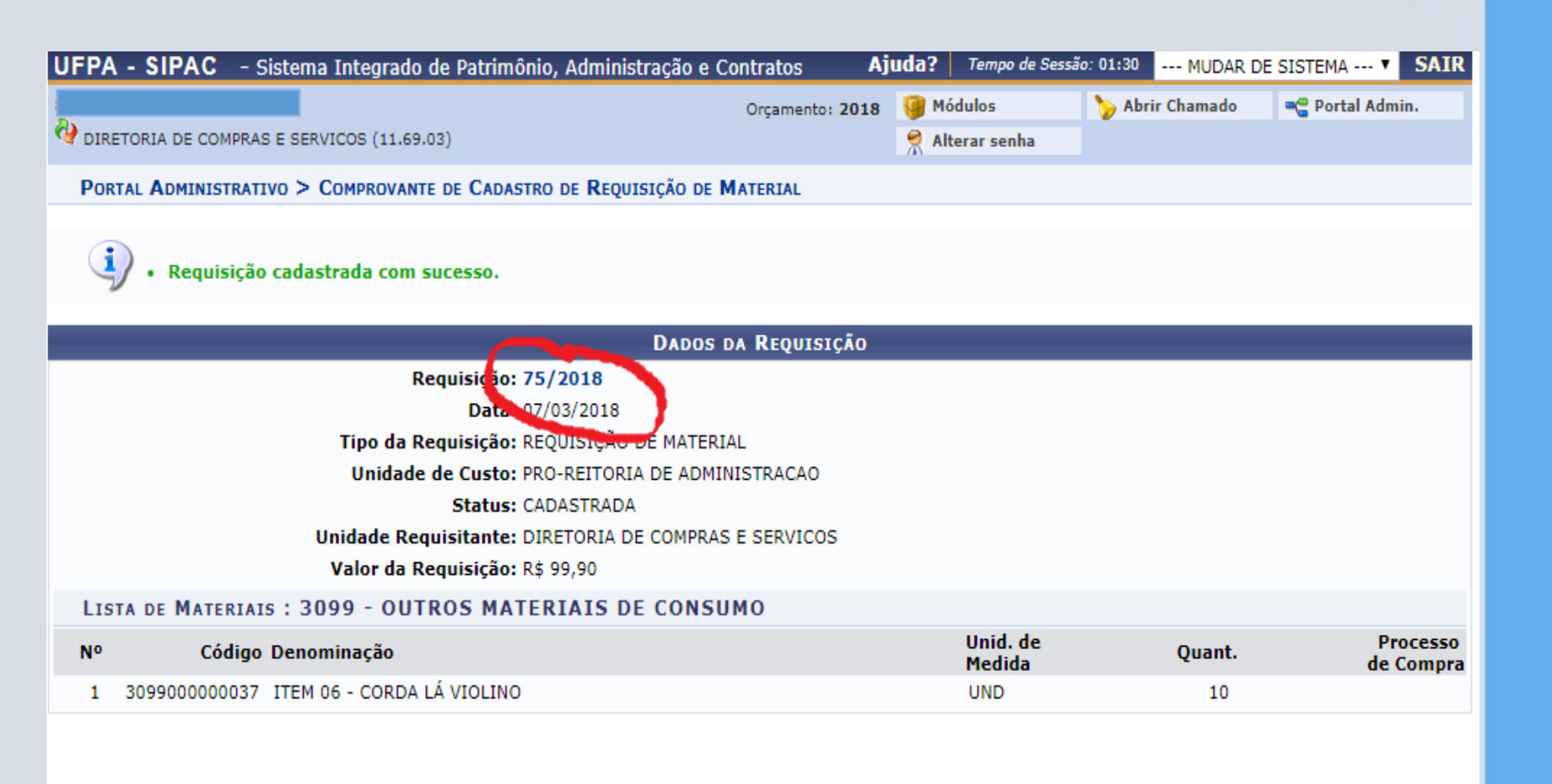

#### **Portal Administrativo**

SIPAC | Centro de Tecnologia da Informação e Comunicação (CTIC) - (91) 3201-7288/7808/7802/7391/7800/2061 | Copyright © 2005-2018 - UFRN - 071df12df5ca.aurora1 - v4.32.30\_21

 Para modificar uma Requisição que foi gravada anteriormente, mas ainda não enviada, clique em: Portal Administrativo → Requisições → Material/Serviço → Compra → Modificar Requisição.

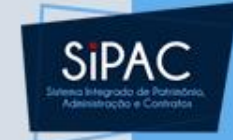

- Selecione a Requisição desejada dentre as que forem listadas.
- Insira novos itens ou modifique a quantidade dos itens gravados.

| UFPA - SIPAC - Sistema Integrado de Patri        | mônio, Administração e Contratos       | Ajuda? Tempo d       | e Sessão: 01:30               | MUDAR DE SISTEMA V SAIR  |
|--------------------------------------------------|----------------------------------------|----------------------|-------------------------------|--------------------------|
| <i>A</i> 1                                       | Orçamento: <b>20</b>                   | 18 🥡 Módulos         | 🍏 Caixa                       | Postal 🏷 Abrir Chamado   |
| V DIRETORIA DE COMPRAS E SERVICOS (11.69.03)     |                                        | 📲 Portal Admir       | n. 🎈 🤶 Altera                 | ar senha                 |
| n Requisições 🖾 Comunicação 🛒 Compras 🗋 Co       | ontratos 🍶 Projetos 🔒 Orçamento 🛒 Pa   | trimônio Móvel   📄 P | rotocolo 💿 Tele               | efonia 🔍 Outros          |
| Atividade de Campo                               |                                        |                      |                               |                          |
| Auxílio Financeiro ao Estudante                  |                                        |                      |                               |                          |
| Curso/Concurso                                   |                                        |                      |                               | Caixa Postal             |
| Diárias/Passagem                                 |                                        |                      |                               | Tracca Esta              |
| Hospedagem •                                     |                                        |                      |                               | Trocar Foto              |
| Infraestrutura •                                 |                                        |                      |                               | Editar Perfil            |
| Material/Serviço                                 | Almoxarifado                           |                      | •                             | Alterar Senha            |
| Material Informacional (Livros, Periódicos, etc) | Compra                                 |                      | Acompant                      | nar Requisições Enviadas |
| Material/Serviço Contratado                      | Solicitar em um Registro de Preços     |                      | Cadastrar                     | Requisição               |
| Projetos •                                       | Solicitar em uma Intenção              |                      | <ul> <li>Modificar</li> </ul> | Requisição <b>lutas</b>  |
| Serviços (Pessoa Física/Jurídica)                | Catálogo                               |                      |                               | ino DMP Contratos        |
| Suprimento de Fundos                             | Catalogo                               |                      |                               | Memorandos Consulta      |
| Viagem •                                         | Consultar Carrinnos de Compras Aberto  | 15                   |                               | Eletrônicos Editais      |
| Russar Doquisiçãos                               | Materiais om Requisiçãos Enviadas par  | Rogistro do Procos   |                               |                          |
| Ectorpar/Cancelar Pequisição                     | Pequisições de Material por Unidade de |                      |                               | PROCESSOS                |
| Petorpar Requisição                              | Última                                 | Custo e Solicitante  |                               |                          |
|                                                  | Postagem                               | Criado por Re        | espostas                      | 🚵 13 🏠 +99               |
| Departamento de Educação Permanente              | 15/03/2018                             | HUJBB                | 4 🔍                           |                          |
| teste                                            | 06/03/2018                             | CTIC                 | 62 🔍                          | DOCUMENTOS               |

#### Vínculo Orçamentário

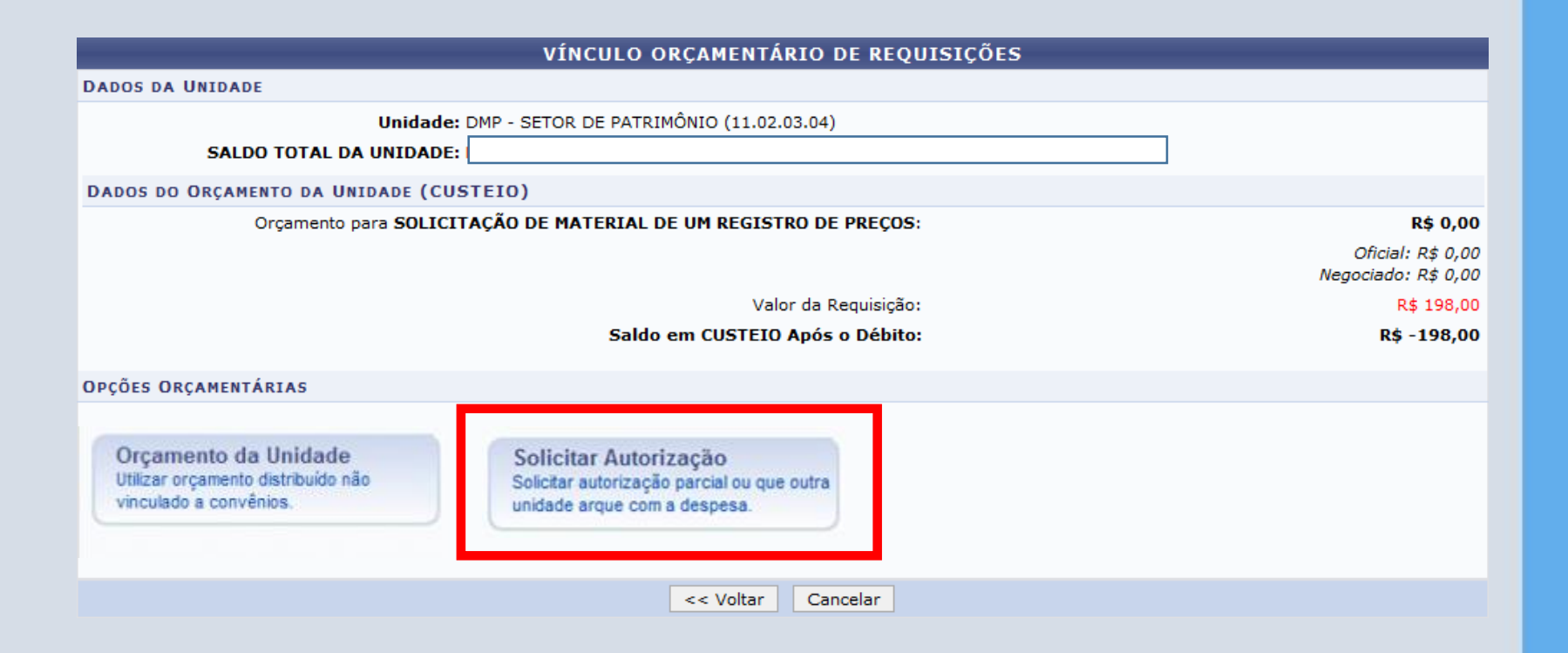

SIPAC

## Vínculo Orçamentário

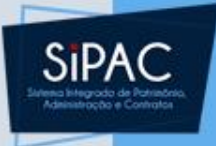

 No campo Unidade para Autorização, digite AGENDA DE COMPRAS para que a PROPLAN possa realizar o vínculo orçamentário.

| UFPA - SIPAC - Sistema Integrado de Patrimôn          | io, Administração e Contratos Aj            | juda?     | Tempo de Sess | io: 01:30  | MUDAR         | DE SISTEMA - 💌 SA |
|-------------------------------------------------------|---------------------------------------------|-----------|---------------|------------|---------------|-------------------|
|                                                       | Orçamento: 2018                             | 🤫 Móc     | lulos         | 🔮 Caix     | a Postal      | 🍃 Abrir Chamado   |
| DIRETORIA DE COMPRAS E SERVICOS (11.69.03)            |                                             | ng Por    | tal Admin.    | Alte       | erar senha    |                   |
| PORTAL ADMINISTRATIVO > VÍNCULO ORÇAMENT              | TÁRIO DE REQUISIÇÕES -> SOLICITAR           | AUTOR     | IZAÇÃO        |            |               |                   |
| Abaixo, selecione a unidade responsável por autorizar | a despesa. Vale salientar que a unidade pa  | ara autor | ização não po | de ser a p | própria unida | ade requisitante. |
|                                                       | Solicitar Autorização                       |           |               |            |               |                   |
| т                                                     | Ipo: SOLICITAÇÃO DE MATERIAL DE UM P        | REGISTR   | O DE PREÇOS   | 5          |               |                   |
| Unidade Requisita                                     | nte: 0877 - DIRETORIA DE COMPRAS E S        | ERVICO    | 5 (11.69.03)  |            |               |                   |
| Valor da Requisi                                      | ção: R\$ 400,00                             |           |               |            |               |                   |
| Valor Mínimo para Autoriza                            | ção: R\$ 400,00                             |           |               |            |               |                   |
| Unidade para Autorizaçã                               | io: * AGENDA DE COMPRAS                     | •         |               |            |               |                   |
|                                                       | Solicitar Autorização << Voltar (           | Cancelar  |               |            |               |                   |
|                                                       | * Campos de preenchimento obrigatório.      |           |               |            |               |                   |
| 1                                                     | << Opções Orçamentárias                     |           |               |            |               |                   |
|                                                       | Clique aqui para voltar para as opções orça | mentária  | s.            |            |               |                   |
|                                                       |                                             |           |               |            |               |                   |
|                                                       | Portal Administrativo                       |           |               |            |               |                   |

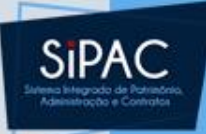

### Solicitar

• A requisição foi cadastrada com sucesso, porém está pendente de autorização orçamentária. Para que ela seja encaminhada para atendimento, é necessário que o gestor do orçamento da sua unidade realize a sua autorização.

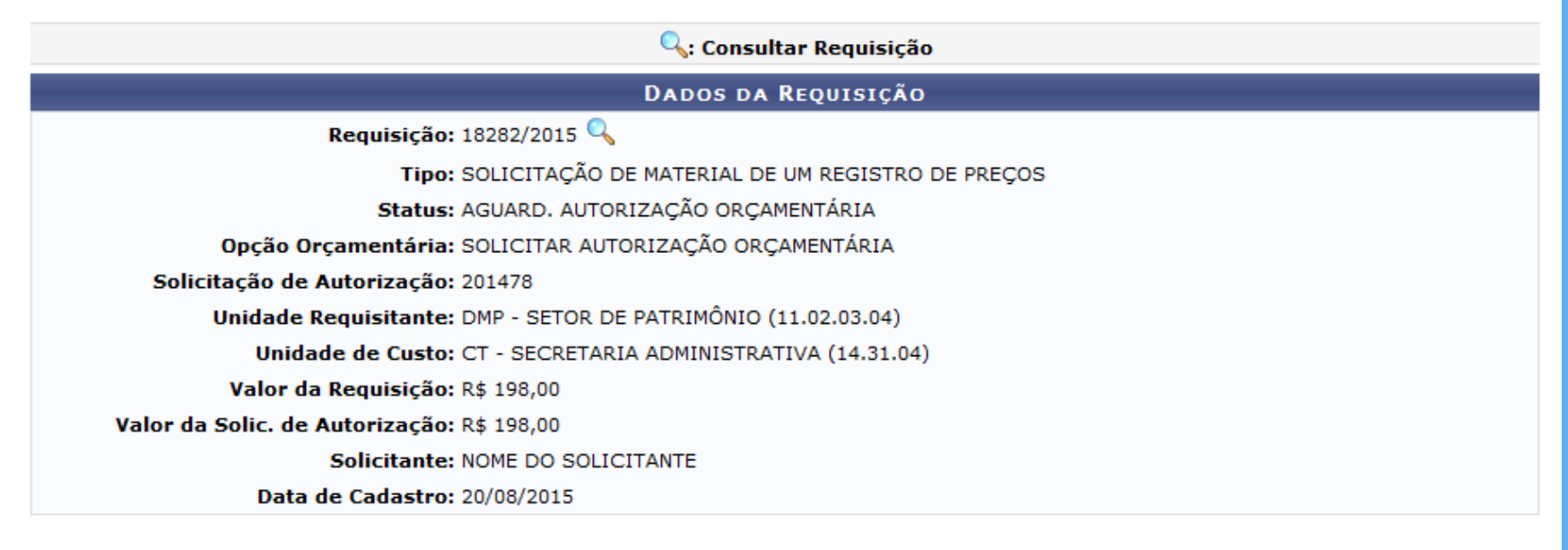

Cadastrar Nova Solicitação no Mesmo Registro de Preço

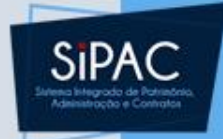

- Por fim, envie para o e-mail <u>orcamento@ufpa.br</u> (PROPLAN) o Formulário de Descentralização Orçamentária informando o(s) número(s) de PI e sua(s) respectiva(s) requisição(ões).
- Quando a PROPLAN autorizar no SIPAC, a Requisição será recebida pela Diretoria de Compras e Serviços (DCS) para ser realizada a Autorização do Saldo do Item e, posteriormente, a consolidação da Requisição.